#### #407 product / mpcloud / operation /

# MPクラウド クリニックHP連携手順(ビュー ID)

Created by yuki\_akiyama 2020-08-07 16:16

( Updated by yuki\_akiyama 2020-08-07 18:06

### ビューID取得手順

- 1. Cybozuにログインし、kinton内の全体検索で、対象クリニックを入力し検索する(例:やぎさわ内科・脳 神経内科)
- 2. 下記アナリティクス情報を開き、IDとパスワードを取得

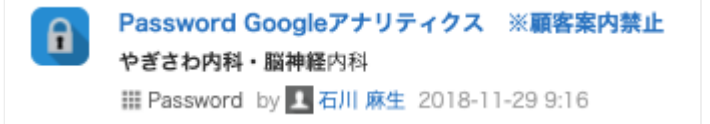

3. Googleアナリティクスヘログインする

4. 対象クリニックを開く

|     | アナリティクス     | <sup>すべてのアカウント &gt; やぎさわ内科・脳神経内科<br/>すべてのウェブサイトのデータ ▼</sup> |                |        |                |  |  |  |  |
|-----|-------------|-------------------------------------------------------------|----------------|--------|----------------|--|--|--|--|
| Q   | レポートとヘルプを検索 | Google アナリティクス ホーム                                          |                |        |                |  |  |  |  |
| A   | ホーム         | ユーザー                                                        | セッション          | 直帰率    | セッション継続時間      |  |  |  |  |
| ►   | カスタム        | 2,614                                                       | 2,798          | 90.24% | 0分31秒          |  |  |  |  |
| レポー | -           | <b>†</b> 28.7%                                              | <b>†</b> 28.7% | ↓1.0%  | <b>†</b> 21.6% |  |  |  |  |
| • 🕓 | リアルタイム      |                                                             |                |        |                |  |  |  |  |
|     |             |                                                             |                |        |                |  |  |  |  |

#### 5. 管理→アカウントユーザーの管理→ユーザー管理を表示より下記を追加する analytics@hero-analytics-215309.iam.gserviceaccount.com

|                 | アナリティクス すべてのアカウント > やぎさわ<br>すべてのウェブサ    | 内科・脳神経内科<br>イトのデー | タ <del>-</del>                                  |      | 📌 📰 🔞 🗄                                     |   |  |  |  |
|-----------------|-----------------------------------------|-------------------|-------------------------------------------------|------|---------------------------------------------|---|--|--|--|
| Q               | 管理 ユーザー                                 |                   |                                                 |      |                                             |   |  |  |  |
| ↑<br>           | アカウント <b>+ アカウントを作成</b><br>やぎさわ内科・脳神経内科 | <b>v</b>          | プロバティ <mark>十 フロバティを作成</mark><br>やぎさわ内科・脳神経内科   | *    | ビュー <mark>+ ビューを作成</mark><br>すべてのウェブサイトのデータ | ~ |  |  |  |
| • 🕓             | アカウント設定                                 | •                 | □ プロパティ設定                                       | •    | ト ビューの設定                                    |   |  |  |  |
| •               | 🔛 アカウント ユーザーの管理                         |                   | 👱 プロパティ ユーザーの管理                                 |      | 👱 ユーザー管理を表示                                 |   |  |  |  |
| > <u>&gt;</u> - | ▼ すべてのフィルタ                              |                   | <> トラッキング情報                                     |      | 目標                                          |   |  |  |  |
| > ==            | ● 変更履歴                                  |                   | Dd データ削除リクエスト                                   |      | ᄎ コンテンツ グループ                                |   |  |  |  |
| . 1-            | ■ ゴミ箱                                   |                   | サービス間のリンク設定                                     |      | <b>Y</b> フィルタ                               |   |  |  |  |
|                 |                                         |                   | Google 広告とのリンク                                  |      | ➡ チャネル設定                                    |   |  |  |  |
|                 |                                         |                   | AdSense のリンク設定                                  |      | <b>e</b> コマースの設定                            |   |  |  |  |
| °,              |                                         |                   | ☐ Ad Exchange のリンク設定                            |      | Dd 計算指標 ベータ版                                |   |  |  |  |
| ¥               |                                         |                   | <ul><li>・すべての商品</li></ul>                       |      | バーソナル ツールとアセット                              |   |  |  |  |
|                 |                                         |                   |                                                 |      | —!= · · · · · ·                             |   |  |  |  |
| ×               | やぎさわ内科・脳神経内科)すべてのウェブサイトのデ・<br>ビューの権限 5行 | ータ                | <b>Q</b> 検索                                     |      | <b></b>                                     | : |  |  |  |
|                 | 名前 ↑                                    | メール               |                                                 | 権限 ⑦ |                                             |   |  |  |  |
|                 | 3 007 HERO analytic                     |                   | so07@hero-customer.com 編集,共有                    |      | 共有設定, 表示と分析, ユーザー管理                         |   |  |  |  |
|                 | 🕘 — daisuk                              |                   | suke.nakano.hero1160@gmail.com 表示               |      | ŕ                                           | : |  |  |  |
|                 |                                         | takuya.mura       | akuya.murata@hero-innovation.com                |      | 役定, 表示と分析                                   | : |  |  |  |
|                 | Sisiyk                                  |                   | lyk14@gmail.com 表示                              |      | 表示と分析                                       |   |  |  |  |
|                 |                                         | analytics@h       | analytics@hero-analytics-215309.iam.gserviceacc |      | ŕ                                           | : |  |  |  |
|                 |                                         |                   |                                                 |      |                                             |   |  |  |  |

```
6. 管理→アカウントユーザーの管理→ビューの管理よりビューIDを取得する
```

| 2020/8/19       |       | pr                                   | oduct/mpcloud/o                         | peration/MP                    | クラウド クリニックH                              | P連携手順(ビュー | ID) - he | ero-innovationt                        | eam.esa.ic               | ) |      |     |
|-----------------|-------|--------------------------------------|-----------------------------------------|--------------------------------|------------------------------------------|-----------|----------|----------------------------------------|--------------------------|---|------|-----|
| .ıl             | アナリティ | ィクスすべてのう                             | <sup>アヵゥントゝやぎさゎ肉;</sup><br>てのウェブサィ      | <sup>国・脳神経内科</sup><br>、トのデー    | Ø <b>-</b>                               |           |          |                                        | <b>(</b> 3) :::          | ? | •    |     |
| Q               | 管理    | ユーザー                                 |                                         |                                |                                          |           |          |                                        |                          |   |      |     |
| <b>*</b>        |       | アカウント <b>+ アカウント</b><br>やぎさわ内科・脳神経内科 | を作成                                     | ~                              | プロパティ <b>+ フロパティを作</b> 成<br>やぎさわ内科・脳神経内科 | ž 🗸       |          | ビュー <mark>+ ビューを</mark><br>すべてのウェブサイトの | <mark>作成</mark><br>のデータ  |   |      |     |
| » (S            |       | アカウント設定                              |                                         | •                              | □ プロパティ設定                                |           | •        | ▶ ビューの設?                               | Æ                        |   |      |     |
| · •             |       | 🚢 アカウントユーサ                           | ゲーの管理                                   |                                | 😬 プロパティ ユーザーの                            | 管理        |          | 🚢 ユーザー管理                               | 里を表示                     |   |      |     |
| > ≥•            |       | ▼ すべてのフィルタ                           |                                         |                                | <> トラッキング情報                              |           |          | ▶ 目標                                   |                          |   |      |     |
| > <b>P</b>      |       | 变更履歴                                 |                                         |                                | Dd データ削除リクエスト                            |           |          | ᄎ コンテンツ                                | グループ                     |   |      |     |
|                 |       | ■ ゴミ箱                                |                                         |                                | サービス間のリンク設定<br>Google 広告とのリンク            | ,         |          | <b>マ</b> フィルタ                          |                          |   |      |     |
|                 |       |                                      |                                         |                                | AdSense のリンク設定                           |           |          | ⇒ チャネル設定                               | Ē                        |   |      |     |
| °C,             |       |                                      |                                         |                                | Ad Exchange のリンク                         | 設定        |          | ■ e ⊐マースの                              | )設定                      |   |      |     |
| Q               |       |                                      |                                         |                                | ⇔ すべての商品                                 |           |          | Dd 計算指標 ペー                             | ータ版                      |   |      |     |
| *               |       |                                      |                                         |                                |                                          |           |          | ==-                                    |                          |   |      |     |
|                 | アナリテ  | ィクス すべてのご<br>すべて                     | <sup>アカウント &gt; やぎさわ内<br/>てのウェブサイ</sup> | <sup>国・脳神経内科</sup><br>、トのデー    | <i>े</i> र                               |           |          | Ĺ                                      | <b>(</b> <sup>3</sup> :: | 0 | •    |     |
| Q               | 管理    | ユーザー                                 |                                         |                                |                                          |           |          |                                        |                          |   |      |     |
|                 |       | ビュー + ビューを作成<br>すべてのウェブサイトのデー        | タ _ ビ:                                  | ューの設定                          |                                          |           |          |                                        | ビューをコピ                   | - | ゴミ箱( | に移動 |
| • (5)           | 4     | ▶ ビューの設定                             | 基本                                      | 設定                             |                                          |           |          |                                        |                          |   |      |     |
| · <u>*</u>      |       | ユーザー管理を表                             | ビュ<br>ミ示 1858                           | — ID<br>345601                 |                                          |           |          |                                        |                          |   |      |     |
| > <u>&gt;</u> - |       | ■ 目標                                 | ビュ                                      | <b>一名</b><br>べてのウェブサイ          | トのデータ                                    |           |          |                                        |                          |   |      |     |
| · 💷             |       | ᄎ コンテンツ グル-                          | -7 <b>ウェ</b>                            | ブサイトの URL                      |                                          |           |          |                                        |                          |   |      |     |
|                 |       | <b>Υ</b> フィルタ                        | htt                                     | ps:// ▼ yagisav                | wa-cl.com/                               |           |          |                                        |                          |   |      |     |
|                 |       | 🗦 チャネル設定                             | 91<br>E                                 | ムソーンの国や地<br>本 <del>-</del> (GM | -ンの国や地域<br>- (GMT+09:00)日本時間             |           |          |                                        |                          |   |      |     |
| ۍ               |       | 🧰 e コマースの設定                          | デフ                                      | ォルトのページ                        | ?) オプション                                 |           |          |                                        |                          |   |      |     |
| Ō               |       | Dd 計算指標 <del>ベータ版</del>              | p۵ Al                                   | ᅔᅎᄢᇟᄼᅮᄔ                        |                                          |           |          |                                        |                          |   |      |     |
| \$              |       | バーソナル ツールとアセッ<br>_!-                 | 下 原外                                    | 9 OKL 0 T U                    | ······································   |           |          |                                        |                          |   |      |     |
|                 |       |                                      |                                         |                                |                                          |           |          |                                        |                          |   |      |     |

## ♥ Comments 0